# Hog4 OS v2.3.0 リリースノート

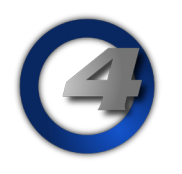

Version: 2.3.0(build 740) June 10, 2014 プラットフォーム(対象機):Hog 4, Full Boar 4 , Road Hog 4, Nano Hog 4, Hog 4PC, Hedge Hog 4/4N, Rack Hog4

#### <u>インストール手順</u>

v2.0.0 かそれ以上のバージョンがインストールされているすべての Hog4 OS コンソールは、v2.3.0 にアップグレー ドする際にアップグレードファイル(fpspkg)を使用してアップグレードが可能です。「Hog Start」ウィンドウの {Software Update} ボタンを押して USB メモリに入れたアップグレードファイルを選択し、アップグレードを実行し てください。ただし、それ以前のバージョン(v1.x.x)がインストールされている場合は、フルインストールが必要です。 使用しているコンソールのフルインストール方法を詳しく知りたい場合は、Hog4 OS のヘルプマニュアルを参照し てください。

日本語のフルインストール(フルリストア)手順書は、ウシオライティングのサポートサイトからダウンロードして ください。

ウシオライティング サポートサイト http://www.ryujiro.net/support/hog\_menu.html

#### <u>ショーファイルの互換性</u>

Hog4 OS v2.3.0 で作成またはバックアップ保存、読込み、使用したショーファイルは、以前の Hog4 OS (v1.2.1 以下) と Hog3 OS の全てのバージョンに対して下位互換性はありません。ただし、既に作成された Hog4 OS と Hog3 OS のショーファイルは、Hog4 OS v2.3.0 と上位互換があり、読み込むことができます。

### 新機能

#### <u>リポーティング(Reporting)</u>

新たにリポーティングツールが Hog4 OS に追加され、ユーザーは「Reporting」ウィンドウを使ってクリエを構築す ることで、ショーファイルにあるプログラムされた特定のデータを素早く検索することができます。例えば、コンソー ルオペレーターが list23 の Cue4 で Position パレット 1 を参照しているのはどのフィクスチャーか知りたい場合、ク リエを作成してリポートを実行することで、それを可能とします。詳しくは、Hog4 OS v2.3.0 のユーザーマニュアル・ ヘルプマニュアル セクション 25 を参照してください。

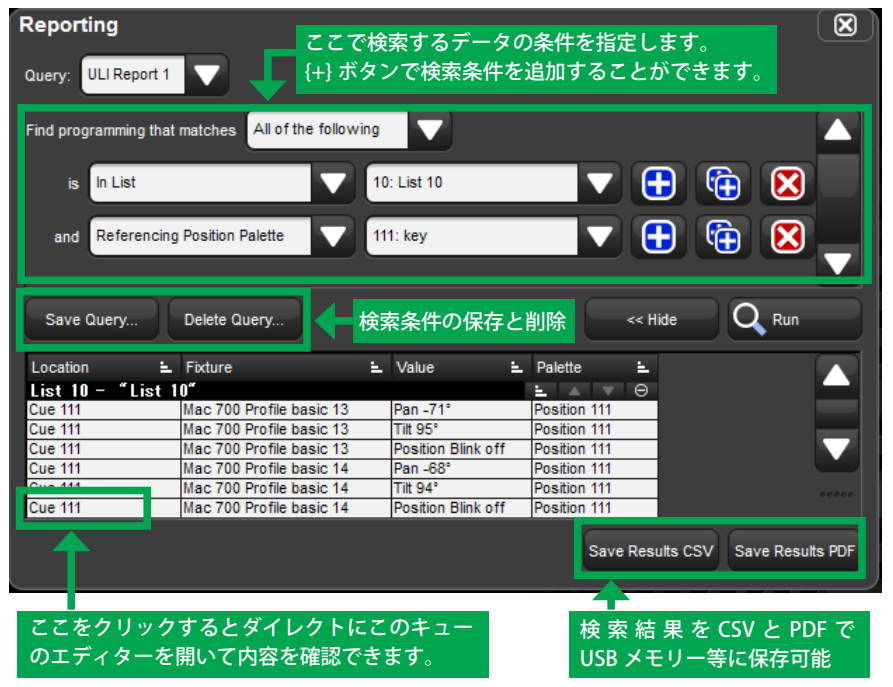

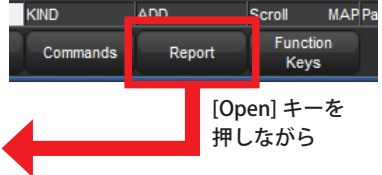

[Open]+{Report}を押すと「Reporting」 ウィンドウを開くことが出来ます。 上部の「Query」で検索したいデータの条件を入力して {Run} ボタンを押します。 例えば、左図の例では Cuelist10 の中で {Position111 Key} パレットを参照してい るデータを検索しています。結果が下半分 に表示され、「Location」のキュー番号を クリックすると直接そのキューのエディ ターを開くことができます。 この検索条件は、(Save Quered) ボタンで保

この検索条件は、{Save Query} ボタンで保 存ができ、上部の「Query」プルダウンメ ニューから再度指定できます。また、検索 結果は CSV や PDF フォーマットで書き出 すことも可能です。

Page 1 of 2

### 機能拡張

#### <u>42Hz DMX 出力リフレッシュレートに対応</u>

全ての Hog4 OS DMX 出力ディバイス(コンソール DMX 出力、シングルユニバース DMX Widget、Super Widget、 Expander、DP8000 など)は最大 42Hz の DMX 出力リフレッシュレートに対応しました。DMX リフレッシュレート 設定は、「Network」ウィンドウから開く「DP8000 Settings」ウィンドウにある {DMX} タブから行います。 注意:29Hz 以上に設定したい場合は、最初に「Inter-slot Time」を 0 マイクロセカンドに設定する必要があります。 リフレッシュレートが 29Hz 以下ならば、Ous か 20us をインタースロットタイムとして選択することが出来ます。

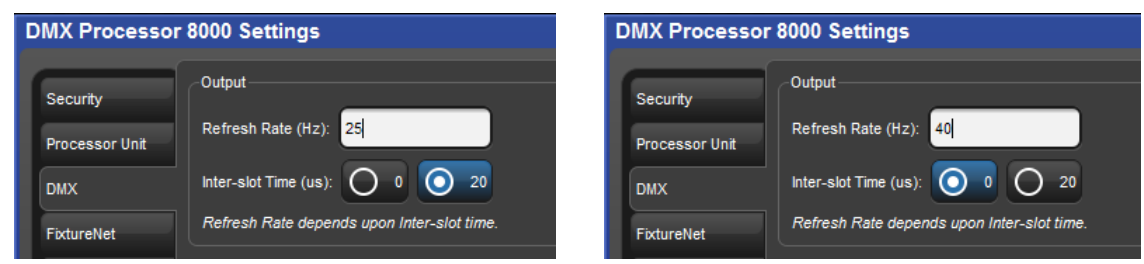

DMX のリフレッシュレートを 29Hz 以上に設定する場合は、Inter-slot Time を {0} に設定してから数値を入力してく ださい。Hog4 OS の初期設定は 25Hz です。

# Hog 4 OS v2.3.0 (build 740) バグ修正:

D-01878: allow refs オプションがオフでもエディターはパレットリファレンスをコピーする D-01985: RackHog4 GUI FP はハードウェアが接続されていない時モータライズコントロールサーフェイスとして動作する D-02011: DP8K はサーバーを見失いそれをリセットするべき D-02013: フロントパネル LED はショー起動中にコンソールシャットダウンするとクリアーされない D-02015: 新しい ROHS USB DMX Widget は DP8000 でロードされない D-02016: アップデートしてエディターを閉じた後にエディターの値がステージに残る D-02020: デフォルトタイミングを選択した時にコンソールツールバーに不正確なリリースタイムが表示される D-02022: コメントマクロのリリースタイムトリガーはシーンとリストでもう機能していない D-02023: 卓をロック解除した時にフェーダーは正確な場所に戻らない D-02024: 繰り返されたエラーメッセージがシステムログを一杯にする可能性がある(コンソールが起動しなくなる可能性がある) D-02025: USB に関係のある不要なメッセージが Hog Log に記録される D-02031: HedgeHog4N:「Test Control Surfaces」診断アプリが起動しない D-02032: アイドル状態の DP はサーバーを見失った時 0.0.0.0 のショーサーバー ID を報告する D-02033: DP8K は新たにショーサーバーを発見してもサーバーを見失った状態からソフトリセットしない D-02035: RH4 と Master Wing4 でテストアプリを終了した際にフロントパネル LED が点灯したままになる D-02042: Desktop はログオフするごとに dmp ログを作成する